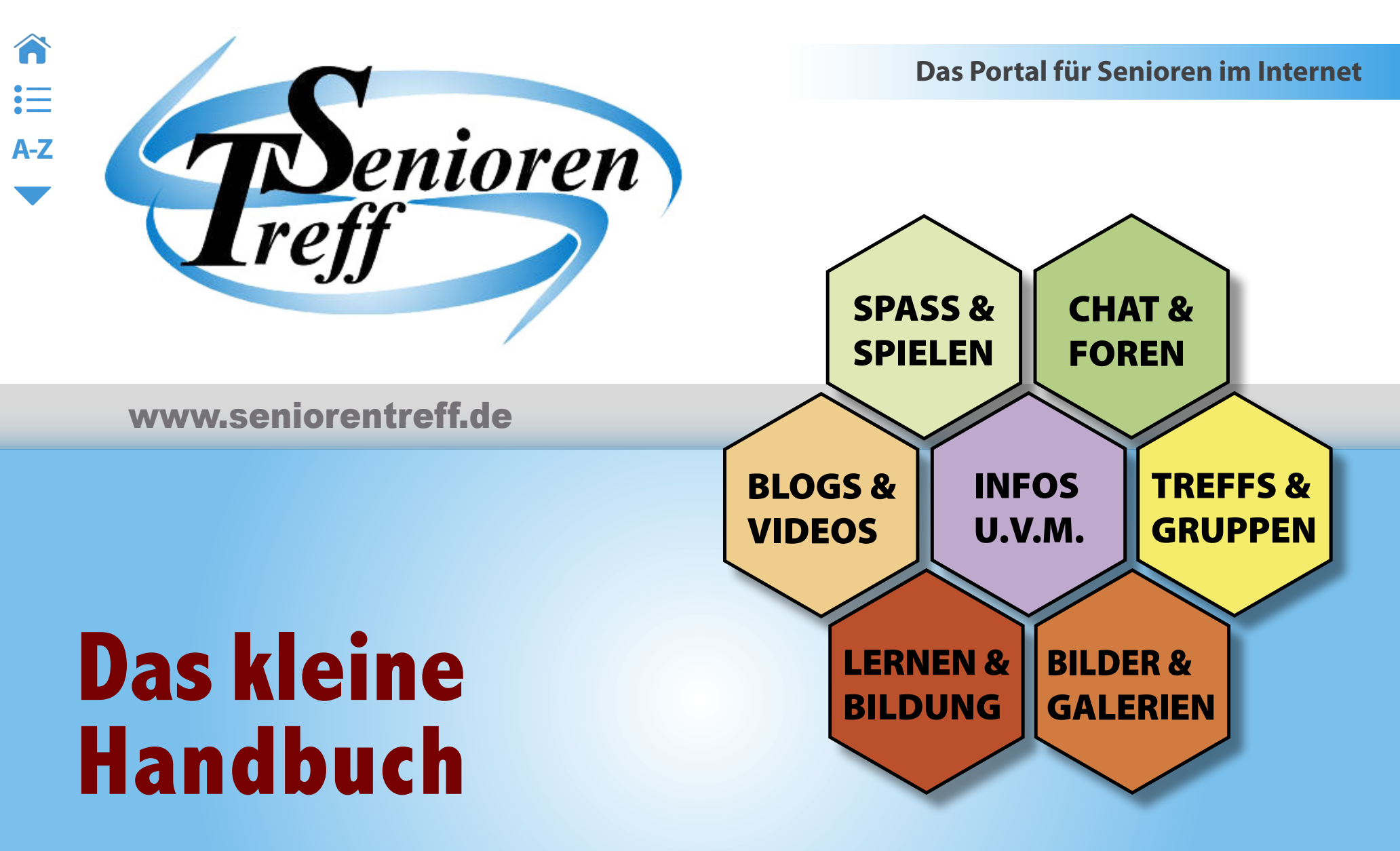

Der erfolgreiche Einstieg in das sympathische Netzwerk für ältere Menschen.

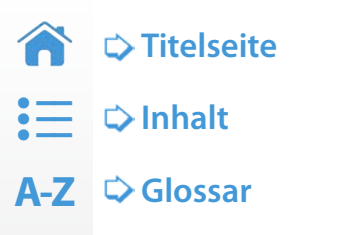

- ▲ ⇔ Aufwärts
  - Abwärts

Hinweise für das Lesen dieses Handbuchs am Bildschirm: Für das Lesen am Bildschirm empfehlen sich die interaktiven Elemente zur Navigation durch das Dokument. Die Bedienelemente werden links erläutert.

Dein PDF-Reader bietet die Möglichkeit, die »Lesezeichen« ein- und auszuklappen. Mit ihnen lassen Sich die Inhalte des kleinen Handbuchs direkt und bequem ansteuern.

Im Text findest Du immer wieder **dunkelblau eingefärbte Links**. Diese sind interaktiv verknüpft und führen zum entsprechenden Inhalt.

## Der erfolgreiche Einstieg in das sympathische Netzwerk für ältere Menschen.

- © 2012 Seniorentreff.de das Portal für Senioren
- 2. überarbeitete Auflage
- Margit Fischbach Karl-Friedrich Fischbach David G. Rieder
- Konzept, Text und Gestaltung: David G. Rieder
- www.seniorentreff.de redaktion@seniorentreff.de

# Das kleine Handbuch

www.seniorentreff.de

i≡ A-Z

## **TIPP**: Die einzelnen Kapitel lassen sich durch **Anklicken** direkt ansteuern.

# 

## 1. Willkommen im Seniorentreff

| 🗘 Ein Wort zur »Seniorentreff Geschichte« | 4 |
|-------------------------------------------|---|
|-------------------------------------------|---|

- 10 gute Gründe, warum es sich lohnt, im
  - Seniorentreff mitzumachen ..... 5

## 2. Die ersten Schritte im Seniorentreff

- Gästebücher, Blogs und Bildergalerien –
   gestalte den ST mit Deinen Inhalten aktiv mit! ...... 9

- 🗘 Lass Deine Meinung hören! Dein erster
  - Kommentar im Forum ..... 18
- Dein erster »Chat«? entdecke diese

| lockere Art zu kommunizieren! 19                 |
|--------------------------------------------------|
| Interessengruppen und lokale Treffs – nutze      |
| die praktischen ST-Gruppenfunktionen! 20         |
| 🗘 Reale Treffen und Reisen – gemeinsame          |
| Aktivitäten der ST-Mitglieder im realen Leben 21 |
| Blogs & Videos – lass andere an Deinen           |
| Aufzeichnungen und Gedanken teilhaben! 22        |
| 🗘 Spiele, Infos, Angebote – was das ST-Leben     |
| sonst noch zu bieten hat 22                      |
| Privatsphäre und Sicherheit                      |

3

- Sind meine privaten Daten geschützt? Der
  - sichere Auftritt im Seniorentreff ...... 27

## 4. Das Kommunizieren im Seniorentreff

## 5. A-Z: Das kleine Glossar

3.

| > | Die wichtigsten Begriffe kurz erläutert | 32 |  |
|---|-----------------------------------------|----|--|
|---|-----------------------------------------|----|--|

## Willkommen im Seniorentreff

Schön, dass Du zum Seniorentreff gekommen bist. Die Community heißt Dich herzlich Willkommen! Der Seniorentreff, auch »ST« genannt, ist eine **dauerhaft kostenlose** deutschsprachige Plattform für Kommunikation und Geselligkeit mit Menschen reiferen Alters aus aller Welt. Hier kannst Du Freunde treffen, neue Kontakte knüpfen, chatten, diskutieren und vieles mehr. Lass Dich überraschen...

## Ein Wort zur »Seniorentreff Geschichte«

»Der Seniorentreff im Internet wurde 1998 gegründet, um eine Plattform zur Verbesserung der Kommunikation unter Senioren zu schaffen. Wir hatten aufgrund unserer beruflichen Erfahrungen und durch die vorausgegangene Gründung der »ZUM.de« (Zentrale für Unterrichtsmedien) erkannt, dass das Internet die Zusammenarbeit, das Kennenlernen und Kommunizieren von Personen ermöglicht, die wegen großer räumlicher Entfernung oder aus Gründen eingeschränkter Mobilität anders nicht zusammenkommen können. Diese Tatsache, so dachten wir uns, könnte gerade älteren Menschen wieder neue Welten erschließen.«

Die ST-Gründer Margit und Karl

Seither wird das Portal Seniorentreff.de kontinuierlich ausgebaut und hat sich bis heute zu einer der aktivsten Online-Gemeinschaften für Senioren im deutschsprachigen Raum entwickelt.

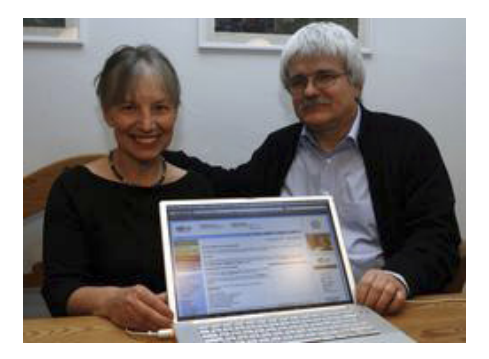

Die Mitgliederzahl (derzeit etwa 10.000) wächst stetig. Da Branchenriesen wie Facebook oder Google+ vorwiegend jüngeres Publikum ansprechen, besetzt der Seniorentreff eine wichtige Nische, die speziell an den Bedürfnissen älterer Menschen ausgerichtet ist und eine Vielzahl an Optionen bietet, die Facebook & Co. vermissen lassen.

Als Beispiele seien hier das zentrale Diskussionsforum und der offene Chat genannt – und der Seniorentreff hält noch viele weitere Besonderheiten bereit, wie Du in diesem kleinen Handbuch und »live« beim Mitmachen erfahren wirst!

Sehr geschätzt wird von den ST-Mitgliedern vor allem die individuelle Betreuung und Moderation. Es finden sich stets Ansprechpartner, die gern Hilfestellung geben.

## 10 gute Gründe, warum es sich lohnt, im Seniorentreff mitzumachen

Im Seniorentreff kannst Du ...

1 ... Kontakt zu Menschen halten, die Du in Deinem Leben kaum noch oder gar nicht mehr persönlich siehst.

**2** ... ein kommunikatives Netzwerk mit Deinen Freunden und Bekannten aufbauen, das Euren gemeinsamen Austausch erleichtert und fördert.

**3** ... einfach und unkompliziert neue Freundschaften knüpfen und interessante Menschen kennenlernen, denen Du sonst vielleicht nie begegnet wärst.

**4** ... Dich an Diskussionen zu allen erdenklichen Themen beteiligen oder selbst Diskussionsthemen eröffnen, die Dich interessieren.

**5** ... Dich in öffentlichen und privaten Chat-Räumen mit Freunden und anderen Usern (= Benutzern) treffen und »live« unterhalten.

**6** ... bestehenden lokalen oder interessensbezogenen Gruppen beitreten oder selbst einen lokalen Treff oder eine Interessensgruppe eröffnen.

**7** ... Dein persönliches Blog und Deine Homepage nutzen, um Deine Texte, Bilder und Videos zu zeigen.

Videos | Hilfe | Treme

8 ... Dir von erfahrenen Mitgliedern helfen lassen und oft noch dazulernen, bei Fragen zum Seniorentreff, zum Internet allgemein oder zu Themen, die Dich interessieren.

2 ... Dich in den Lebensbereichen informieren, bummeln, shoppen und Deine Erfahrungen mit Institutionen, Produkten und Leistungen kommentieren und austauschen.

**10** ... rätseln, spielen und lachen so viel Du willst.

... und vieles, vieles mehr!

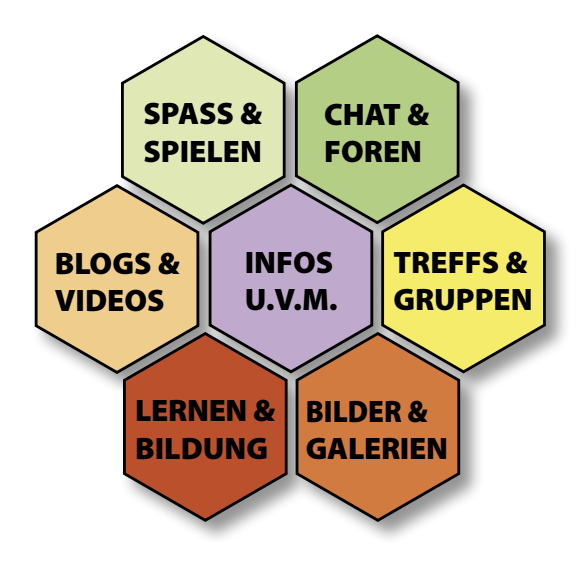

6

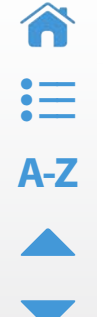

## Die ersten Schritte im Seniorentreff

## Jetzt geht's los: Die Erstanmeldung

Obwohl die meisten Inhalte im Seniorentreff auch ohne Anmeldung gelesen werden dürfen, gibt es manche Bereiche und vor allem viele Funktionen, die nur Mitgliedern offen stehen. Wenn Du den ST nicht nur passiv lesen sondern auch aktiv nutzen willst, wird eine persönliche Anmeldung erforderlich. Die Mitgliedschaft ist **kostenlos!** Die notwendige Anmeldung dient dem Schutz der Community.

Zur Erstanmeldung im Seniorentreff gelangst Du über den Knopf »Registrieren« in der Anmeldebox, die in der rechten, oberen Ecke beina-

| Benutzername: | Passwort: |
|---------------|-----------|
| Login merken  |           |
| REGISTRIEREN  | ANHELDEN  |

he jeder Seite des Seniorentreffs zu finden ist. (siehe Bild)

Auf der Startseite ist ebenfalls ein Link mit derselben Funktion »... zur Erstanmeldung = Registrierung« eingerichtet. Wird einer dieser Links mit der Maus angeklickt, erscheint auf einer neuen Seite die Eingabemaske für die erstmalige Anmeldung im Seniorentreff. (siehe Bild rechts) Benötigte Informationen für die kostenlose Registrierung:

Die farblich oder grau hinterlegten Felder sind obligatorisch. Es sind nur Benutzernamen mit weniger als 20 Zeichen erlaubt!

| gewünschter Benutzername: |              |       |
|---------------------------|--------------|-------|
| gewünschtes Passwort:     |              |       |
| Wiederholung Passwort:    |              |       |
| Email:                    |              |       |
| Anrede:                   | OFrau        | OHerr |
| Vorname:                  |              |       |
| Nachname:                 |              |       |
| Straße/Hausnr.:           |              |       |
| PLZ/Ort:                  |              |       |
| Geburtstag:               |              |       |
| Telefonnummer:            |              |       |
| Homepage:                 | allen zeigen | \$    |

Um SPAM zu vermeiden: Bitte beantworten Sie noch die folgende Sicherheitsfrage: Welche Farbe hat ein gelbes Blatt?:

Mit der Registrierung erkennst Du unsere Nutzungbedingungen und unseren Verhaltenskodex an, bitte AGBs hier lesen. (der Link öffnet neues Fenster)

ich habe die AGBs gelesen, erkenne sie an und möchte mich registrieren

Eingabemaske für die Erstanmeldung

Um Dich zu registrieren, muss diese Eingabemaske nun ausgefüllt werden. Die Angaben in den grau unterlegten Feldern werden zwingend benötigt, die weiteren Angaben sind freiwillig. Deinen Benutzernamen (Nickname) kannst Du selbstverständlich frei wählen. Die Angaben Deines realen Namens und einiger persönlicher Merkmale auf Deiner Homepage sind im ST keine Pflicht, werden aber, wie in jedem sozialen Netzwerk, durchaus begrüßt. – Aussagekräftige Profile erfüllen die Community mit Leben!

| Marion                       |        |
|------------------------------|--------|
| •••••                        |        |
| •••••                        |        |
| marion_muster@googlemail.com | l      |
| 🖲 Frau                       | ○ Herr |
| Marion                       |        |
| Muster                       |        |
| Musterstraße                 | 1      |
| 11111 Musterstadt            |        |
| 01.01.1951                   |        |
|                              |        |
| allen zeigen                 | •      |

Ausgefüllt sieht das Formular dann etwa so aus.

Welche Deiner Angaben öffentlich lesbar sein werden, entscheidest Du nach der Registrierung in Deinen Profileinstellungen. Eine erste Einstellung kannst Du jedoch schon bei der Registrierung vornehmen: die Sichtbarkeit Deiner Seniorentreff-Homepage (auch »Privatseite« genannt):

Homepage:

| allen zeigen           | - |
|------------------------|---|
| allen zeigen           |   |
| nur Mitgliedern zeigen |   |

Nun folgt noch eine so genannte "Sicherheitsfrage", die verhindert, dass automatisch Anmeldungen durchgeführt werden können. Die Frage wechselt bei jedem Speicherversuch:

Bitte beantworten Sie noch die folgende Sicherheitsfrage: vier geteilt durch 2?: 2

Bevor Du Deine Registrierung abschließt, solltest Du unbedingt die »AGBs« des Seniorentreffs mit den Nutzungsbedingungen und dem ST-Verhaltenskodex durchlesen!

Mit dem Klick auf die unten abgebildete Schaltfläche bestätigst Du Dein Einverständnis mit den Nutzungsbedingungen des ST und veranlasst Deine Registrierung als Mitglied:

ich habe die AGBs gelesen, erkenne sie an und möchte mich registrieren

8

In einem nächsten Schritt muss Deine Registrierung jetzt noch bestätigt werden. Dadurch wird sichergestellt, dass auch tatsächlich Du es bist, der die Erstanmeldung vorgenommen hat. So wird das Anmeldeverfahren sicher.

An die von Dir angegebene Emailadresse wird nun automatisch eine Email verschickt, die den **Link zur Bestätigung Deiner Registrierung** enthält. Die Email, die Du erhältst, sieht etwa so aus, wie hier abgebildet:

Von: Karl Fischbach Betreff: Aktivierung Ihrer Registrierung bei community.seniorentreff.de Datum: 21. August 2011 04:58:05 MESZ An: imarion@muster.de Antwort an: Seniorentreff </e>

Sehr geehrter Interessent am Seniorentreff,

klicken Sie bitte hier, um Ihre Registrierung abzuschließen

Dieser Link ist bis einschließlich 26.08.2011 gültig; wenn Sie Ihre E-Mail-Adresse bis zu diesem Zeitpunkt nicht bestätigt haben, müssen Sie die Registrierung erneut durchführen. Ihr bisheriger Benutzername wird dann gelöscht.

Hinweis: Sollte der Link nicht funktionieren, rufen Sie die Webseite

http://community.seniorentreff.de/fcms/user/bestaetigen/

auf, und tragen in die Felder folgende Daten ein:

Register- c35c3a3469a35ce25108b6121dfd8c97 Code:

Ihre Seniorentreff Online-Redaktion

Klicke jetzt auf den fett gedruckten Link in Deiner Email, um Deine Registrierung abzuschließen, und melde Dich anschließend

| Cogin merken |  |
|--------------|--|
|              |  |

mit Deinem Benutzernamen und Deinem geheimen Passwort bei Seniorentreff.de an. Von nun an kannst Du alle Angebote des Seniorentreffs im Internet aktiv nutzen.

## Deine »Homepage« mit Deinem »Profil« ist Deine Visitenkarte im Seniorentreff

Über den obersten Link in der Community-Spalte auf der rechten Seite gelangst Du »**Zu Deiner Privatseite**«. Dort kannst Du Dein

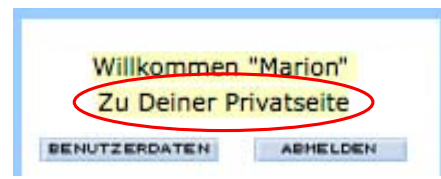

Profil anlegen, Deine ST-Post erledigen, Deine Bilder verwalten, Deine Schreibwerkstatt benutzen und vieles mehr.

Alle anderen User finden unter derselben Adresse Deine öffentliche »**ST-Homepage**«. Sie sehen dort allerdings nur die von Dir freigegebenen Informationen und Inhalte und können daran auch nichts verändern. Das Recht, die Inhalte Deiner Homepage zu bearbeiten, bleibt allein Dir vorbehalten.

9

Wenn angemeldete Mitglieder Deine ST-Homepage besuchen, haben sie dort die Möglichkeit, Dir einen »Sympathiepunkt« zu schenken, in Dein »Gästebuch« zu schreiben oder Dir eine »persönliche Nachricht (PN)« zu hinterlassen. Dieselben Optionen findest Du vor, wenn Du die Homepages anderer Mitglieder besuchst. (Siehe **Kapitel 4**)

Nun kannst Du damit beginnen, Dein Profil so einzurichten, wie Du es gerne haben möchtest. Mit einem Klick auf den Link **»Freigaben ändern**« in der rechten »Community-Spalte« öffnet sich der dazu geeignete **»Profil-Editor«.** Hier siehst Du Deine bisherigen Angaben und kannst diese jederzeit beliebig verändern und ergänzen.

Dein Profil ist Deine Visitenkarte im ST und sollte Deine Person in angemessener Weise repräsentieren. Gib nicht zu viel von Dir preis, aber auch nicht zu wenig. Auch das **»Profilbild**« macht Dein Profil interessant und aussagekräftig.

Für die meisten Angaben kannst Du die Sichtbarkeit individuell einstellen. Die Grafik zeigt, welche Möglichkeiten Du hast. Die Option »allen zeigen« kann im

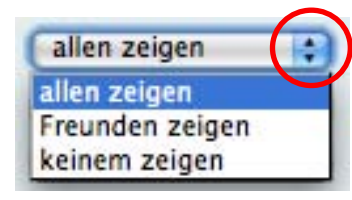

letzten Eingabefeld durch die Einstellung der Sichtbarkeit Deiner Homepage auf das gesamte World Wide Web oder nur auf angemeldete ST-Mitglieder bezogen werden.

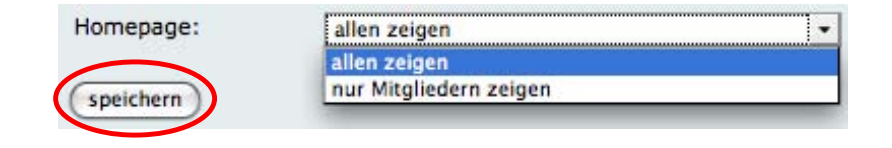

**Wichtig!** Alle Angaben, die Du im Profil-Editor vorgenommen hast, müssen nun mit einem abschließenden Klick auf den Button »**speichern**« gesichert werden. Erst dann sind Deine neuen Profil-Einstellungen gültig. (siehe »**ST-Hilfe**«)

## Gästebücher, Blogs und Bildergalerien – gestalte den ST mit Deinen Inhalten aktiv mit!

Dein **»Gästebuch**« sieht für Dich und die Besucher Deiner Homepage identisch aus. Es lässt sich nicht verbergen, daher ist jeder Eintrag öffentlich lesbar. Es steht jedem frei, in Dein Gästebuch zu schreiben - natürlich auch Dir selbst. Selbstverständlich genießt Du hier Hausrecht und kannst Beiträge wenn nötig wieder löschen.

Ein **»Blog**« ist eine Art Schreibheft, in dem Du Deine Aufzeichnungen und Notizen sammelst. Im Seniorentreff hast Du die Möglichkeit, in zahlreichen verschiedenen Kategorien zu »bloggen«. Die Auswahl wird Dir angezeigt, wenn Du in der rechten Spalte Deiner Privatseite unter "Meine Schreibwerkstatt« den Link **»Blogartikel schreiben**« anklickst. Nachdem Du für Deinen Artikel die gewünschte Kategorie ausgewählt hast, führt Dich der Button **»weiter**« durch einen Dialog, der Dir das Einstellen oder Schreiben und Bearbeiten Deines Textes, das Hinzufügen eines Bildes, das Hinzufügen eines Videos und schließlich das Veröffentlichen Deines Beitrags im Seniorentreff oder das Abspeichern »für späteres Bearbeiten« ermöglicht.

A-Z

**Wichtig!** Forums- und Blogbeiträge sind im Seniorentreff auch für Leser ohne Anmeldung und damit im gesamten World Wide Web lesbar. Es gelten verbindlich die Gesetze des **Urheberrechts!** Stelle daher nur Inhalte ein, an denen Du die Rechte zur Veröffentlichung besitzt (eigene Texte, eigene Fotos, Videos, etc.), sonst droht eine Abmahnung.

Das Gleiche gilt für Deine **»Bildergalerien**«, auch hier musst Du das »Copyright« besitzen! Ist das der Fall, hast Du über den Link **»Bilder laden/bearbeiten**« unter **»Meine Daten**« in der rechten Spalte die Möglichkeit, eigene Bildergalerien (Alben) anzulegen und Fotos hineinzuladen.

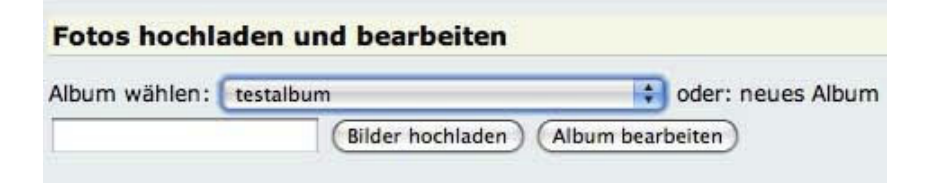

Wenn Du noch kein Album angelegt hast, kannst Du jetzt in das Eingabefeld »**neues Album**« einen Titel eintragen und damit eine neues Album anlegen.

Über den Button »**Bilder hochladen**« gelangst Du anschließend auf eine neue Seite, auf der Du die gewünschten »**Dateien für den Upload auswählen**« kannst. Zu diesem Zweck springt ein Fenster auf, das Dir Zugriff auf die Festplatte Deines Computers gewährt. Dort lassen sich nun eines oder gleich mehrere Bilder für den Upload auswählen.

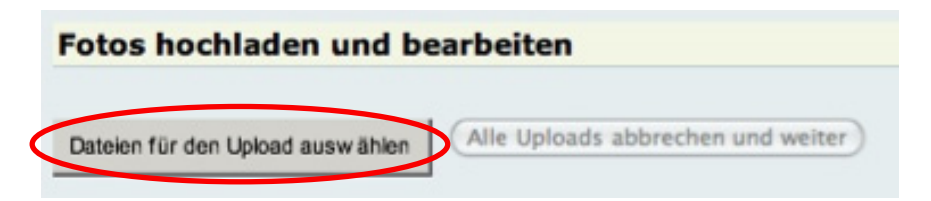

Insgesamt kannst Du 50 Alben mit jeweils 50 Bildern anlegen. JPG, PNG und GIF-Dateien sind dafür zugelassen. Es bietet sich an, die Bilder auf Deinem Computer vor dem Upload so zu bearbeiten (drehen, Ausschnitt wählen, Farben bearbeiten, etc.), dass sie in wunschgemäßer Qualität in Deiner Galerie landen. Dabei wird eine Auflösung von 72dpi und eine sinnvolle Größe (z.B. 640 x 480 Pixel) empfohlen.

**Tipp:** Bilder, die Du in Deinen Galerien gespeichert hast, lassen sich anschließend spielend leicht in Deine Gästebucheinträge, Blog- oder Forumsbeiträge einbinden.

### 2. Die ersten Schritte im ST – Bedienung und Seitenaufbau in der Übersicht

Videos | Hilfe | f 11

## So findest Du Dich zurecht: Bedienung und Seitenaufbau am Beispiel der ST-Startseite

Wichtig für die Bedienung des Seniorentreffs sind zunächst die festen Komponenten, die Dir auf den meisten ST-Seiten begegnen.

In der Übersicht vis-a-vis findest Du diese Komponenten am Beispiel der Startseite dargestellt.

In den folgenden Abschnitten werden die nummerierten Bereiche Punkt für Punkt erläutert:

**1.** Das **»Seniorentreff-Logo**« in der linken oberen Ecke: Mit einem Klick auf das Logo gelangst Du stets auf die Startseite des ST.

**2.** Das **»Hauptmenü**« ist das wichtigste Navigationsinstrument im Seniorentreff. Hier entscheidest Du, wohin die Reise gehen soll:

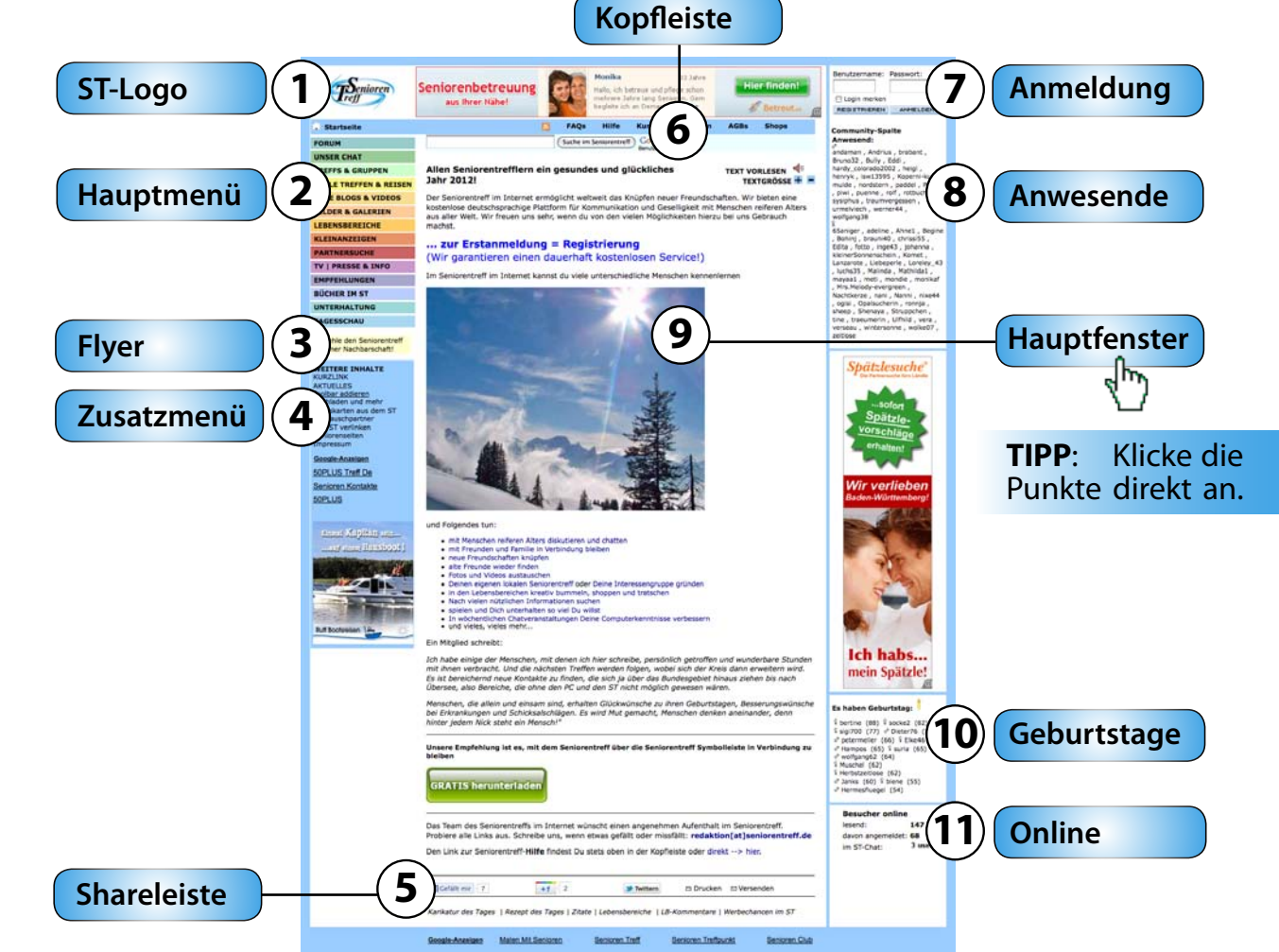

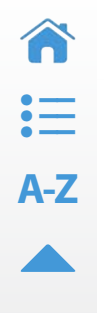

enioren

www.seniorentreff.de

| FORUM                  | Forum: Marktplatz aller Diskussionen                                                     |
|------------------------|------------------------------------------------------------------------------------------|
| UNSER CHAT             | Chat: Direkte Kommunikation mit anderen per Live-Chat                                    |
| INTERESSEN & GRUPPEN   | Interessen/Gruppen: Regionale Gruppen und Interessengemeinschaften aller Art             |
| REALE TREFFEN & REISEN | Reisen/Treffen: Gemeinsame Unternehmungen der ST Mitglieder in der realen Welt           |
| EURE BLOGS & VIDEOS    | Blogs/Videos: Deine Gedanken und Aufzeichnungen in Wort und Bild                         |
| BILDER & GALERIEN      | Bilder/Galerien: Fotos anschauen und eigene Fotos präsentieren                           |
| LEBENSBEREICHE         | Lebensbereiche: Hier werden Institutionen, Leistungen und Produkte aller Art vorgestellt |
| KLEINANZEIGEN          | Kleinanzeigen: Inserate der Mitglieder in 20 verschiedenen Kategorien                    |
| PARTNERSUCHE           | Partnersuche: Partnersuche mit Parship.de (kostenpflichtiger externer Dienst)            |
| TV   PRESSE & INFO     | TV   Presse & Info: Seniorentreff.TV, Pressemitteilungen und nützliche Infos aller Art   |
| EMPFEHLUNGEN           | Empfehlungen: Interne und externe Tipps des ST (z.B. der ST-YouTube-Kanal)               |
| BÜCHER IM ST           | Bücher im ST: Lesetipps, Biografie, ST-Autoren und mehr                                  |
| UNTERHALTUNG           | Unterhaltung: Quiz; Spiele, Sudoku, Fußball, lustige Videos und mehr                     |
| TAGESSCHAU             | Tagesschau: Neueste Infos von Tagesschau.de                                              |

Die einzelnen »Ressorts« des »Hauptmenüs« werden weiter unten ausführlicher beschrieben.

**3. Menschen einladen** mit **»ST-Flyern«:** Über den Link unterhalb des Hauptmenüs **»Empfehle den Seniorentreff in Deiner Nachbarschaft**« gelangst Du zur Info-Seite, die auf die Möglichkeit aufmerksam macht, den Seniorentreff mit Hilfe des informativen Faltblatts (Flyer) weiterzuempfehlen.

Nutze diese Möglichkeit, um den ST in Deinem Umfeld bekannt zu machen und Dich mit Deinen Freunden, Bekannten und Verwandten zu vernetzen. **Seniorentreff-Flyer** kannst Du jederzeit kostenlos anfordern unter der E-Mail-Adresse: **flyer@seniorentreff.de**.

4. Über das »Zusatzmenü« lassen sich weitere Inhalte ansteuern:

Kurzlink: Generator zum Kürzen langer Internetadressen .
Aktuelles: Zugriff auf die aktuellsten Inhalte des ST.
Toolbar addieren: Link zur Installation der ST-Toolbar.
Buchladen: Link zum Amazon-Shop der ST-AutorInnen.
Grußkarten: Möglichkeit, ST-Grußkarten zu verschicken.
Linktauschpartner: Webseiten, die den ST verlinkt haben.
Den ST verlinken: ST-Logos und Banner für Webmaster.
Seniorenseiten: Interessante Webseiten für SeniorInnen.
Impressum: Angaben zu den Betreibern des Seniorentreffs.

5. Die »Shareleiste« (siehe unten) bietet mit den bekannten Buttons »Gefällt mir«, »+1« und »Twittern« die Möglichkeit, bequem mit drei der weltweit größten sozialen Netzwerke Facebook, Google+ und Twitter zu kommunizieren. Mit einem Klick lassen sich so die Inhalte aus dem Seniorentreff auf Deinem Facebook-, Google+- oder Twitter-Account »posten«, wenn Du im entsprechenden Netzwerk angemeldet bist.

Als weitere Optionen bietet die Shareleiste »**Drucken**« und »**Versenden**«. Hier lässt sich der aktuelle Inhalt mit einem Klick ausdrucken oder an eine E-Mail-Adresse versenden. Unterhalb der »**Shareleiste**« findest Du übrigens eine weitere Auswahl mit Links zu beliebten ST-Inhalten sowie einen Info-Link zur Möglichkeit, Werbung auf Seniorentreff.de zu schalten.

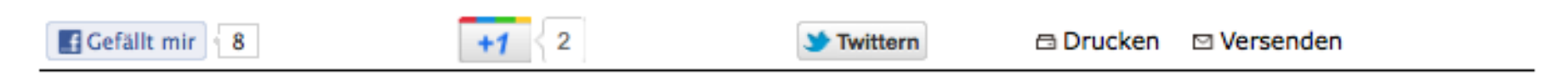

Karikatur des Tages | Rezept des Tages | Zitate | Lebensbereiche | LB-Kommentare | Werbechancen im ST

WEITERE INHALTE KURZLINK AKTUELLES Toolbar addieren Buchladen und mehr Grusskarten aus dem ST Linktauschpartner Den ST verlinken Seniorenseiten Impressum

A-Z

6. Die »Kopfleiste« wird auf nahezu allen Seiten des Seniorentreffs angezeigt. Sie enthält wichtige zentrale Links, die hier stets bequem angesteuert werden können. Eine Besonderheit der Kopfleiste ist, dass sie ihre Farbe dem jeweils ausgewählten Hauptmenüpunkt anpasst. Am linken Rand der Kopfleiste befindet sich der Link zur »Startseite«, wohin Du stets auch über einen Klick auf das »Seniorentreff-Logo« in der linken oberen Ecke gelangst.

| Startseite | FAQs     | Hilfe       | Suchen                    | AGBs                  | Shops | 21 | 9 | f |  |
|------------|----------|-------------|---------------------------|-----------------------|-------|----|---|---|--|
|            | Suche in | n Seniorent | reff Google<br>Benutzerde | **<br>efinierte Suche |       |    |   |   |  |

Der nächste Link in der Kopfleiste führt zu den »FAQs« (frequently asked questions). Hier werden Antworten auf Fragen gegeben, die häufig von ST-Usern gestellt werden und/oder für alle Mitglieder von Interesse sind.

Es folgt der Link zur zentralen »**Hilfe**« des Seniorentreffs. Dort sind zahlreiche **Hilfetexte** und **Videoanleitungen** zur Bedienung und erfolgreichen Nutzung des ST und seiner Funktionen zu finden. Suche die Hilfe auf, wenn sich ein Problem auftut oder Du an einer Stelle im Seniorentreff nicht weiter weißt.

Der Link »**Suchen**« führt zur zentralen Such-Seite des ST. Hier lässt sich der Seniorentreff nach Mitgliedern oder bestimmten Inhalten durchsuchen, ebenso kann das World Wide Web mit Google durchsucht werden. Auf der Such-Seite steht außerdem eine Suchfunktion für Kleinanzeigen zur Verfügung, es kann dort der Amazon-Partner-Shop durchsucht und das Suchmodul für Seniorenheime, betreutes Wohnen und Senioreneinrichtungen in Deutschland genutzt werden. Die Suche nach Inhalten im ST lässt sich übrigens auch direkt über das »**Suchfeld unter der Kopfleiste**« starten.

Unter »AGBs« sind die allgemeinen Geschäftsbedingungen und der »Verhaltenskodex« für die Nutzung des Seniorentreffs zu finden. Rechts daneben steht der Link zu den »Shops« im ST.

Über die folgenden »Icons« werden die Auftritte des Seniorentreffs bei den großen sozialen Netzwerken »Google+« 🔀 , »Twitter« 🔄 und »Facebook« 🖪 erreicht. Dort kannst Du dem Seniorentreff folgen oder Gefallen schenken und Dich

Videos | Hilfe | f 15

Zur Seitenaufbau Übersicht

A-Z

am sozialen Austausch beteiligen. Mit dem Icon ganz rechts in der Kopfleiste werden die »**RSS-Feeds**« des Seniorentreffs angesteuert. Als »**RSS-Feed**« wird die in einer Zeitleiste strukturierte Veröffentlichung von Änderungen und Neuigkeiten einer Website bezeichnet. Dementsprechend kannst Du hier für die News aus Forum, Blogs und Gruppen einen Dienst abonnieren, der Dich über neue Beiträge im entsprechenden Bereich automatisch via Email informiert. So bleibst Du im ST auf dem Laufenden!

7. Die »Anmeldebox« befindet sich ganz oben in der »Community-Spalte« auf der rechten Seite. Hier kannst Du Dich für die kostenlose Mitgliedschaft im ST registrieren.

| Benutzername:  | Passwort: |
|----------------|-----------|
| 🕞 Login merken |           |
| PEGISTRIEPEN   | ANHELDEN  |

Ist das bereits geschehen, kannst Du Dich mit Deinem **»Benutzernamen**« und Deinem **»Passwort**« anmelden, um aktiv am Geschehen im Seniorentreff teilzunehmen. Viele Inhalte des ST werden zum Lesen auch ohne Anmeldung angezeigt. Wer jedoch aktiv mitmachen möchte, muss sich zunächst anmelden. Die Anmeldung muss nach jedem Neustart des Computers oder nach längeren Ruhepausen neu vorgenommen werden. Wenn Du hier ein Häkchen bei »Login merken« setzt, brauchst Du Deine Anmeldedaten nicht jedes Mal aufs Neue einzugeben. Nach der Anmeldung sieht die Anmeldebox aus, wie hier dargestellt. Sie zeigt nun auch an, ob »**neue Nachrichten**« in Deinem Seniorentreff-Postfach für Dich bereit liegen.

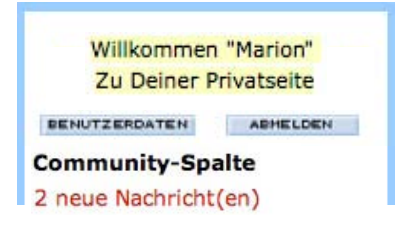

Ein weiterer wichtiger Link in der Anmeldebox ist der bereits beschriebene Verweis **»Zu Deiner Privatseite**«. Direkt zur Verwaltung Deines Benutzerprofils gelangst Du über den blau unterlegten Button **»Benutzerdaten**« links. Rechts daneben findest Du die Option, Deine ST-Session zu beenden, indem Du Dich bis zu Deinem nächsten Besuch abmeldest.

#### 8. Die »Anwesenheitsliste« ist

in der Community-Spalte unterhalb der Anmeldebox und der Statusanzeige zu Deinen Privatnachrichten zu finden. Dazwischen kann auch Werbung stehen. Die Liste zeigt an, welche Mitglieder im Seniorentreff gerade online sind. Die **»Benutzernamen**« (»Nicknames«) sind nach männlich und weiblich unterteilt.

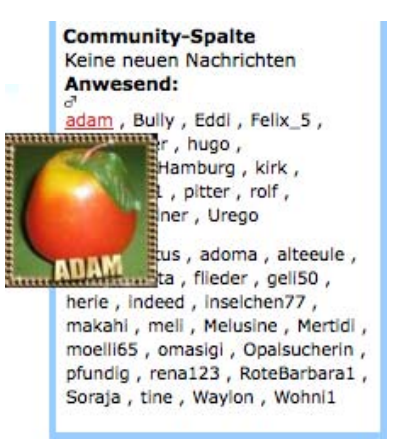

Beim Überfahren eines Benutzernamens mit der Maus erscheint eine Miniatur des »**Profilbilds**« des jeweiligen Users. Mit einem Klick auf Bild oder Namen gelangst Du auf dessen Privatseite, wo Du z.B. eine Privatnachricht oder einen Gästebucheintrag hinterlassen kannst. (S. Kapitel 4)

A-Z

**9.** Das **»Hauptfenster**« ist der zentrale Bereich des ST-Seitenaufbaus. Hier werden die spezifischen Inhalte jeder Seite angezeigt. Ob Forum, Chat, Blogs, Galerien, Kleinanzeigen, Informationen oder andere ST-Angebote – der relevante Seiteninhalt ist stets im Hauptfenster zu finden.

Rechts oben im Hauptfenster findest Du die Funktion zur »Vergrößerung bzw. Verkleinerung der Schrift«. Durch einen Klick auf das Plus- bzw. Minuszeichen wird der ge-

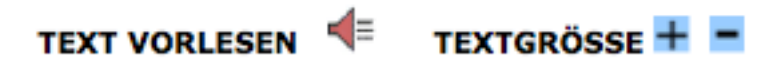

wünschte Effekt erzielt. Gleich links daneben ist eine weitere Besonderheit des ST installiert – die »**Vorlesefunktion**«: Ein Klick und der Seiteninhalt wird Dir von links oben nach rechts unten automatisch vorgelesen. Die Sprache wird dabei digital generiert, daher können Betonung und Aussprache manchmal etwas holprig erscheinen. **10.** Weiter unten in der Community-Spalte wird die aktuelle »**Geburtstagsliste**« der ST-Mitglieder angezeigt. Wer hier aufgeführt ist und korrekte Angaben gemacht hat, feiert heute seinen Ehrentag. In Klammern steht das jeweils erreichte Alter.

Es haben Geburtstag:

\$ svea (60) \$ Biggimaus49 (58)
& Prinzlichkeit (47)
\$ Vroni\_25 (26)

Auch hier lassen sich die Miniaturbilder der Mitglieder durch Überfahren mit der Maus ansehen und das direkte Ansteuern ist wieder per Klick möglich. So lassen sich einfach auf den Privatseiten der Geburtstagskinder Nachrichten, Grüße und Glückwünsche hinterlegen.

**11.** Die **»Online-Statistik**« findest Du in der Regel ganz unten in der Community-Spalte. Sie zeigt an, wie viele User insgesamt den Seniorentreff gerade

 aktuelle Besucher online

 lesend:
 438

 davon angemeldet:
 77

 im Chat:
 18 user

nutzen, wie viele von ihnen angemeldete Mitglieder sind, und wie viele sich aktuell im Chat des Seniorentreffs aufhalten. Die Anordnung der Listen, Statistiken und Werbeeinblendungen in der rechten Spalte kann variieren.

## Hilfe im ST – die zentrale Hilfe, Hilfevideos, Lerngruppen und mehr...

Da die meisten Mitglieder des ST älteren Semesters sind und viele den Umgang mit Computer und Internet erst jetzt erlernen, wird auf gegenseitige Hilfe großen Wert gelegt.

Bei Problemen im Umgang mit der Software des Seniorentreffs ist die wichtigste Anlaufstelle zunächst die zentrale »Hilfe-Seite« des ST. Dort findest Du eine Übersicht der Hilfethemen zu den verschiedenen Bereichen der Community. Die »Hilfe-Seite« erreichst Du über die »Kopfleiste«.

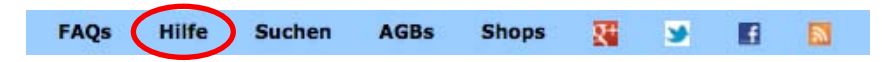

Zahlreiche Fragen zur Orientierung, Bedienung oder zu bestimmten Funktionen und Möglichkeiten des ST werden hier mit Hilfe-Texten und Hilfe-Videos beleuchtet.

Ein großer Dank gebührt an dieser Stelle Adoma und ihrem Team der Filmemacher/innen, die sowohl für die Bedienung des ST als auch für die Anwendung diverser Browser und Programme eine Vielzahl Hilfe-Videos (Video-Tutorials) geschaffen haben, die allen Usern zugute kommen. Die Übersicht über alle Hilfe-Videos ist übrigens auf dem YouTube-Kanal des Seniorentreffs **»seniorentreffde**« unter der Rubrik **»Empfehlungen**« im Hauptmenü zu finden. Wer mit diesen Hilfe-Angeboten bei seinem Problem trotzdem nicht weiter kommt, hat die Möglichkeit, im ST-Forum unter einer geeigneten Rubrik (z.B. »Computerhilfe«) einen Thread zu seiner Frage zu eröffnen. Da sich andere User daraufhin Gedanken zu dem Thema machen, sollte die Frage präzise formuliert und wohl überlegt sein.

Eine andere Möglichkeit der Hilfesuche ist es, sich mit einer Nachricht (PN) an vertraute User oder das ST-Team bzw. den Webmaster direkt zu wenden. Es gibt sehr viele hilfsbereite ST-Mitglieder, die anderen gerne eine Frage beantworten, einen Rat geben oder notfalls aus der Patsche helfen. Bei Problemen wird sich auch das ST-Team Deiner Fragen annehmen und versuchen, eine Lösung zu finden.

Tipp: Im »Forum« und unter den »Interessengruppen« finden sich verschiedene »Lerngruppen«, zum Beispiel die »Computer-Hilfe« für PC und Mac, die Abteilung »Digitale Fotografie« oder die beliebte Gruppe »Bildbearbeitung«, in denen Fachleute Laien helfen, knifflige Fragen zu beantworten und mit interessanten Workshops und spannenden Praxisaufgaben hilfreiche Kenntnisse spielerisch vermitteln.

Wer sich auf einem Gebiet besonders gut auskennt, ist herzlich eingeladen, sein Wissen im ST mit anderen zu teilen.

## Lass Deine Meinung hören: Dein erster Kommentar im »Forum«

Das **Diskussionsforum** im ST ist ein zentraler virtueller Platz zum Austausch von Erfahrungen, Gedanken und Meinungen. Im Gegensatz zum »**Chat**« bleiben die Beiträge im Forum dauerhaft erhalten und sind weltweit lesbar.

#### FORUM

NEUE DISKUSSIONEN AUSWAHL POLITIK ETC. NEUER FORMULIERSPASS NEUE SPIELE & SPRACHEN NEUES IN DEN BLOGS NEUES IN DEN GRUPPEN NEUES IM ST-LEBEN NEUVORSTELLUNGEN

ALLGEMEINE THEMEN COMP./INTERNET/FOTOS FINANZEN & WIRTSCHAFT GESUNDHEIT & FITNESS HAUSTIERE & PFLANZEN KUNST & LITERATUR POLITIK & GESELLSCHAFT REISE, SPORT, SPIEL SOZIALES & LEBENSHILFE WISSENSCHAFT & TECHNIK

CHATTERFORUM KLEINE KNEIPE ST-INTERN

-----ÜBERSETZER TWITTERN IM ST Das **»Forum**« ist nach Themen und Unterthemen in einzelne Unterforen (»Bretter«) unterteilt. Es können Diskussionsbeiträge, so genannte **»Postings**«, hinterlassen werden, die von anderen gelesen und beantwortet werden. Auf diese Weise entsteht ein **»Thread**«.

Wer noch keine Erfahrung mit Internet-Foren hat, dem sei zunächst das Lesen des »**ST-Verhaltenscodex**« empfohlen, der unter dem Link »**AGBs**« in der Kopfleiste zu finden ist.

So bist Du gut vorbereitet für Deinen ersten Beitrag bei einem Thema bzw. einer Diskussion, die Dich interessiert. Die einzelnen Kategorien findest Du im unter **»Forum**« aufspringenden Menü. Hast Du eine Diskussion (einen »Thread«) gefunden und möchtest gerne einsteigen, gibt es die Möglichkeit, einen **Beitrag** zu schreiben, ohne Dich speziell auf ein anderes Posting zu beziehen. In diesem Fall ist der »**Antworten**«-Button in der Kopfleiste des Threads zu benutzen.

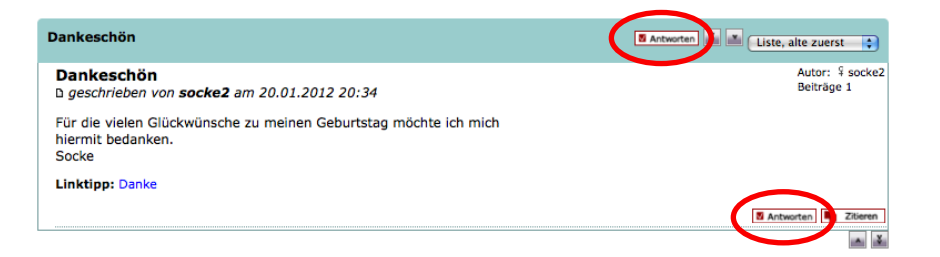

Hast Du den Wunsch, direkt auf einen vorhandenen Diskussionsbeitrag zu antworten, geht das mit dem »**Antworten**«-Button gleich unterhalb des Beitrags.

Möchtest Du Dich vorstellen, eine neue Diskussion anstossen oder Dich zu einem Thema äußern, das bisher noch nicht diskutiert wird, solltest Du einen neuen Thread eröffnen.

Hierzu suchst Du Dir zunächst in der Übersicht das »Brett« (auch »Board« genannt) aus, auf dem Dein Thread stehen soll (Politik, Computer, Neuvorstellungen, etc.). Wähle es an und klicke auf den Button »**Neues Thema**« in der Kopfleiste des Boards. (Siehe Grafik auf der nächsten Seite.)

|  | Neues Thema Neuvorstellungen |                                                                                               | Beiträge | Zugriffe | Neuester Beitrag                     |
|--|------------------------------|-----------------------------------------------------------------------------------------------|----------|----------|--------------------------------------|
|  | <b>(b</b>                    | Zur Begrüßung und falls Ihr<br>Hilfe braucht<br>eröffnet von webmaster<br>am 21.11.2011 15:38 | 1        | 191      | von webmaster ✦D<br>21.11.2011 15:38 |

Ob »Antworten« oder »Neues Thema«, in jedem Fall erscheint jetzt der »**Text-Editor**«. Hier kannst Du Titel und Text Deines Beitrags eingeben, Bilder und Links einfügen, einen expliziten »Linktipp« abgeben und Deinen Beitrag im Seniorentreff veröffentlichen. Vor dem »**Absenden**« bietet sich an, das Geschriebene mit der Funktion »**Vorschau**« nochmals zu überprüfen!

| iextformatierung:                                                                                                | zentriert (rechtsbündig) (eingerückt) (nre) (F-Mail)                                                              |    |
|----------------------------------------------------------------------------------------------------|----------------------------------------------------------------------------------------------------|----|
| Link setzen (ext. Bild) (Bild aus                                                                                | Galerie 7 Zitat Farbe Schrift Cröß                                                                                |    |
|                                                                                                    |                                                                                                    |    |
| Smileys Mehr Smileys Hilfe                                                                                       |                                                                                                    |    |
| Respektiere die Meinungsfreiheit de                                                                              | es anderen! Setze die Person nicht mit der Meinung gleich!                                                        |    |
|                                                                                                    |                                                                                                    |    |
|                                                                                                    |                                                                                                    |    |
|                                                                                                    |                                                                                                    |    |
|                                                                                                    | dia latztan Baitzian zu diasam Thoma                                                                              | h. |
|                                                                                                    | die letzten beiduge zu diesem mente                                                                               |    |
| fext zum Link:                                                                                                   |                                                                                                    |    |
|                                                                                                    |                                                                                                    |    |
|                                                                                                    |                                                                                                    |    |
| ink:                                                                                                    |                                                                                                    |    |
| .ink:                                                                                                    |                                                                                                    |    |
| lnk:                                                                                                    |                                                                                                    |    |
| ink:<br>Jiese Diskussion beobachten:                                                                             |                                                                                                    |    |
| Jink:<br>>lese Diskussion beobachten:<br>☑ Bei jedem neuen Beitrag zu die                                        | iser Diskussion eine Benachrichtigung erhalten.                                                                   |    |
| .ink:<br>Diese Diskussion beobachten:<br>☑ Bei jedem neuen Beitrag zu die<br>Sreife niemanden persönlich an, bit | iser Diskussion eine Benachrichtigung erhalten.<br>eibe sachlich. Ignoriere persönliche Anmache. Herzlichen Dankl |    |

Die Bedienung und die Funktionen des Text-Editors werden ausführlich in **Kapitel 4** und in der »**ST-Hilfe**« erläutert.

## Dein erster »Chat«? Entdecke diese lockere Art zu kommunizieren!

| UNSER CHAT         |
|--------------------|
| STARTSEITE         |
| RAUMBESCHREIBUNGEN |
| CHATTERTREFFEN     |
| CHATTERFORUM       |
| CLUBRADIOLIVE      |
|                    |

Als **»Chat**« wird die elektronische Kommunikation über Tastatur und Bildschirm in »Echtzeit« bezeichnet. Beim Chat im Seniorentreff handelt es sich um einen so genannten

»Webchat«, mit dem man direkt im Internetbrowser »chatten« kann. Hierzu wird keine weitere Software benötigt.

Um den Chat im ST zu nutzen, muss das »Login« zunächst noch einmal bestätigt werden: Bitte den Button »**Login in den Chat**« anklicken und Dich auf der folgenden Seite durch »**anlegen**« als neuen Chat-User nochmals bestätigen.

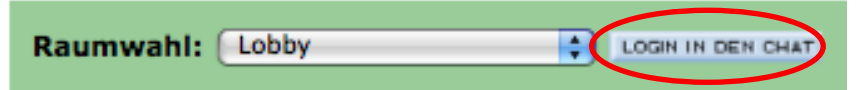

Nun befindest Du Dich in der »**Lobby**« des ST-Chat. Bereits hier kann mit anderen Mitgliedern, die sich auch in der Lobby befinden, gechattet werden. Beispielsweise um sich in einem der vielen weiteren »**Chaträume**« zu verabreden.

Im Hauptfenster wird angezeigt, wer gerade den Raum betritt oder verlässt, und was die jeweils Anwesenden gerade »sagen«. Auch Du kannst etwas sagen, indem Du Text in die »**Eingabezeile**« unterhalb des Fensters eingibst. Wichtig: Chatbeiträge sind nur für die anwesenden Teilnehmer im Chatraum lesbar und werden nicht gespeichert!

#### [20 Zeilen : Cor] [HILFE] [RÄUME] [USER] [MAIL] [EINSTELLUNGEN] [LOG] [RESET] [ENDE]

Unterhalb der Eingabezeile findest Du einige wichtige Links für die Nutzung des Chat: die »Hilfe«, die »Raumübersicht«, die »Besucherübersicht«, Deine »Mailbox im Chat« (auch hier kannst Du Mails senden und empfangen) und die »Einstellungen«, über die Du Dein eigenes »Chat-Profil« - Deine Visitenkarte (VK) - anlegen kannst.

Um Dich mit dem neuen Medium vertraut zu machen, sind die »Hilfefilme zum Chat« sehr empfehlenswert. Sie sind auf der »Chat-Startseite« im unteren Bereich des Hauptfensters aufgelistet.

Im Untermenü des Chat-Reiters findest Du die Links zur **»Chat-Startseite**« und zur **»Raumauswahl**« ebenso, wie Verweise zu den **»Chattertreffen**«, dem **»Chatterforum**« und zum **»ClubRadioLive**«, einem internen ST-Radio.

**Tipp:** Der Chat ist sehr beliebt und bietet zahlreiche interessante Veranstaltungen und Workshops. Die »**Chat-Startseite**« informiert über die aktuellen Angebote.

## Interessengruppen und lokale Treffs: Nutze die praktischen ST-Gruppenfunktionen!

| NTERESSEN & GRUPPEN                                          |
|--------------------------------------------------------------|
| OKALE TREFFS                                                 |
| NEUE TREFF-ARTIKEL<br>NEUE GRUPPENARTIKEL<br>NEUE KOMMENTARE |
| NFOS ZU GRUPPEN<br>HILFE ZU GRUPPEN                          |

1

Der ST ruft dazu auf, sich in **»lokalen Treffs**« und **»Interessengruppen**« zusammenzuschließen. Ziel der ST-Gruppen und Treffs ist es, Menschen zu vernetzen, die eine Gemeinsamkeit haben, z. B. den geografischen Wohnort oder ein gemeinsames Hobby oder Interessensgebiet.

Um sich im Bereich »Interessen & Gruppen« zu orientieren, bietet sich zunächst an, in den Übersichten der jeweiligen Kategorien ein wenig herumzustöbern, um zu sehen, ob die eine oder andere Gruppe Deinen Interessen entspricht.

Übersicht Lokale Treffs und Interessengruppen | Lokale Treffs | Gruppen

Das Neueste von den Gruppen-Blogs abonnieren | Hinweise im Forum auf Neuigkeiten

- Finde oder gründe Deinen lokalen Seniorentreff.
- Finde oder gründe eine Interessengruppe.
- Treffe neue Freunde oder mache Deinen Verein bekannt.

#### LOKALE SENIORENTREFFS

Bei den lokalen Seniorentreffs handelt es sich um regionale Gruppen, dies können Seniorentreffs im deutschsprachigen Raum oder im Ausland sein.

> Lege eine neue regionale Gruppe an!

#### INTERESSENGRUPPEN

Interessengruppen können Vereine sein oder auch lockere Zusammenschlüsse von Seniorentreff-Mitgliedern mit gemeinsamen Hobbies und Interessen.

> Lege eine neue Interessengruppe an!

Ist dies der Fall, kannst Du der Gruppe durch einen Klick auf den entsprechenden Link beitreten. In manchen Treffs und Gruppen muss Deine Mitgliedschaft zunächst vom jeweiligen »**Gruppenadmin**« bestätigt werden.

Findest Du keine Gruppen, die Dir zusagen, kannst Du natürlich eine eigene Gruppe oder einen lokalen Treff gründen. Klicke auf den entsprechenden Link, dann gelangst Du auf eine Dialog-Seite, auf der Du Titel, Thematik und Richtlinien für Deine Gruppe festlegst. In dieser Gruppe bist nun Du selbst der **»Administrator**« (Gruppenadmin).

Als Gruppenmitglied oder -admin lassen sich Blogbeiträge innerhalb der Gruppe bzw. des Treffs schreiben, es können Bilder hochgeladen und Nach-

A-Z

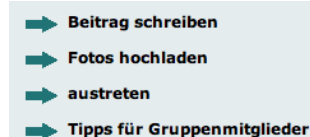

Neue Beiträge hier bekannt machen

richten an der »Pinnwand« bekannt gemacht werden.

An jeden Artikel schließt sich eine »Kommentarfunktion« an, die eine thematische Diskussion ermöglicht.

**Tipp:** »Interessen und Gruppen« bieten eine tolle Gelegenheit, Lokale, Vereine, Initiativen, Interessensgemeinschaften und natürlich auch Freunde und Bezugsgruppen aktiv zu vernetzen und »Reale Treffen« zu organisieren.

## Reale Treffen und Reisen – gemeinsame Aktivitäten der ST-Mitglieder im realen Leben

**REALE TREFFEN & REISEN** Eines der wichtigsten Ziele des Seniorentreffs ist es, seine Mitglieder nicht nur in den Foren und Chats, sondern auch im realen Leben zusammen zu

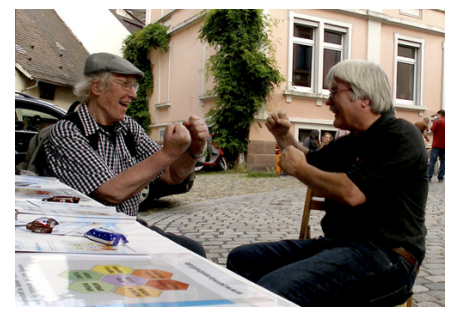

bringen. Dies beginnt bei Verabredungen zum Kaffee oder auf ein Glas Wein, was besonders in regionalen Gruppen immer spontan stattfinden kann, und geht bis hin zu mehrtägigen Treffen und Reisen, die

ST-Mitglieder in unregelmäßigen Abständen untereinander organisieren. Schließlich möchte man diejenigen, mit denen man täglich diskutiert, spielt oder chattet, vielleicht auch einmal persönlich kennen lernen.

Die Treffen der ST-lerInnen sind in der Regel gut durchorganisiert und bieten ein ausgefeiltes und auf die Bedürfnisse der älteren Teilnehmer abgestimmtes Programm.

Ankündigungen und Infos zu den neuesten Aktivitäten in diesem Bereich, die entsprechenden Ansprechpartner und Berichte über frühere Treffen und Reisen findest Du unter dem Hauptmenüpunkt »**Reale Treffen & Reisen**«.

## Blogs & Videos – lass andere an Deinen Aufzeichnungen und Gedanken teilhaben!

#### EURE BLOGS & VIDEOS

EIGENE GESCHICHTEN EIGENE GEDICHTE ERINNERUNGEN REISEBESCHREIBUNGEN VORSICHT SATIRE EIGENE THEMEN REZEPTE EURE VIDEO-/FOTOCLIPS EURE HÖRBÜCHER PRIVATER BLOG TAGEBUCH Das **»Bloggen**« ist in den letzten Jahren sehr populär geworden. Viele »Bloggerinnen« und »Blogger« haben heute bereits Kultstatus erreicht und mit ihren Online-Tagebüchern und -Notizen Einfluss auf die Medien und die öffentliche Wahrnehmung gewonnen...

Das Wort **»Blog**« ist eine Abkürzung und leitet sich aus dem englischen Wort **»Weblog**« ab, was bereits als Abkürzung für ein »Logbuch im Web« steht – ein **»Online-Tagebuch**«.

Wie in realen Tagebüchern steht beim »Bloggen« die Dokumentation der eigenen Wahrnehmung des alltäglichen Geschehens im Vordergrund. In diesem Genre haben sich neben Text und Fotos inzwischen auch Videofilme etabliert.

Die »**Blogs im Seniorentreff**« bieten Dir verschiedene Kategorien zur Auswahl. Neben einfachen Schilderungen und Interpretationen des Alltags sind hier durchaus auch die Präsentationen literarischer, visueller, musikalischer oder anderer künstlerischer Leistungen gut aufgehoben...

## Spiele, Infos, Angebote – was das ST-Leben sonst noch zu bieten hat...

Der Seniorentreff möchte mit seinen **»Features**« (Merkmalen), ein möglichst breites Spektrum an Interessen bedienen. Neben den bisher beschriebenen **»sozialen Funktionen**« wie Forum, Chat, Blogs oder Treffs & Gruppen bietet die Plattform eine Vielzahl weiterer Möglichkeiten, sich zu unterhalten, zu informieren, zu bummeln oder aktiv zu sein.

| BILDER & GALERIEN  |
|--------------------|
| LEBENSBEREICHE     |
| KLEINANZEIGEN      |
| PARTNERSUCHE       |
| TV   PRESSE & INFO |
| EMPFEHLUNGEN       |
| BÜCHER IM ST       |
| UNTERHALTUNG       |
| TAGESSCHAU         |

Angesteuert werden diese Angebote über das Hauptmenü. Durch Anklicken springt bei einigen Reitern ein Untermenü auf, das die verschiedenen Optionen anzeigt.

Unter dem Reiter »**Bilder & Galerien**« sind Infos und Hilfe zu Bildern sowie die Übersicht der Bilddatenbanken des ST zu finden.

Die Rubrik »Lebensbereiche« beherbergt eine Vielzahl an Informationen zu Institutionen, Produktangeboten und Dienstleistungen verschiedenster Sparten aus Leben und Gesellschaft. Hier kannst Du Dich über Parteien und Verbände informieren, nach speziellen Leistungen und Produkten suchen, Deinen Urlaub buchen und vieles mehr.

#### LEBENSBEREICHE

SOZIALES & UMWELT TOURISMUS & REISEN GESUNDHEIT ESSEN & TRINKEN SPORT & FITNESS HOBBY & LEBENSART MOBILITÄT FAMILIE & PARTNER/IN WOHNEN & HAUSHALT KUNST & KULTUR LERNEN & BILDUNG WELLNESS & BEAUTY MODE & ACCESSOIRES **TECHNIK & MEDIA** UNTERHALTUNG GELD & VERSICHERUNG HAUS & GRUND SERVICE & PFLEGE HILFEN ZUM LEBEN NEUE KOMMENTARE

#### Über die **Kommentarfunktion** der Lebensbereiche kannst Du Deine

Erfahrungen mit den jeweiligen Angeboten beschreiben, Dich austauschen und von Einschätzungen anderer ST-Nutzer profitieren. Die neuesten Kommentare sind in der Forenübersicht unter **»Neues im ST-Leben**« zu finden.

Tipp: Nicht nur die »Karikatur des Tages« von Stuttmann, das »Rezept des Tages« oder die »Zitate« machen Erkundungstouren in den Lebensbereichen spannend...

Unter »Kleinanzeigen«

#### KLEINANZEIGEN

können in 20 verschiedenen Kategorien nach Inseraten gesucht und eigene Anzeigen in beliebigen Bereichen **kostenlos** aufgegeben werden. Auch eine Rubrik »Bekanntschaften« mit entsprechenden Unterrubriken gibt es hier.

Wer ernsthaft eine Partnerin oder einen Partner sucht, möchte sein Glück vielleicht bei einem eigens darauf spezialisierten Dienst versuchen?

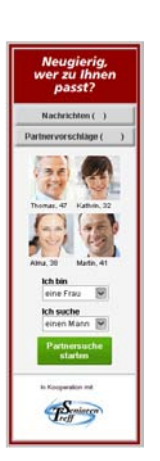

### **PARTNERSUCHE** Der ST bietet dafür unter dem Reiter **»Partnersuche**« einen direkten Link zu **Parship.de**.

»**Parship**« ist ein großes, vom Seniorentreff unabhängiges, **kostenpflichtiges** Vermittlungsportal. Es gilt als seriös und verspricht, auch für ältere Menschen gut geeignet zu sein.

#### TV | PRESSE & INFO

SENIORENTREFF.TV NACHRICHTEN PRESSEMITTEILUNGEN UMFRAGEN SUCHFUNKTIONEN ÜBER SENIORENTREFF ST IN TV/RADIO/PRESSE ST BEI TWITTER BAHNAUSKUNFT POLIZEIBERATUNG ÜBERSETZER WISSENSCHAFTS.TV Die Rubrik **»TV | Presse & Info**« hält eine Menge an Informationen bereit. An oberster Stelle findest Du das vielseitige **»Seniorentreff.TV**«, das ständig neue und aktuelle Fernsehclips zu den unterschiedlichsten Themen anbietet.

Neben den externen »Pressemitteilungen«, »Umfragen« unter den

ST-Mitgliedern und den praktischen »**Suchfunktionen**« findest Du in diesem Menü auch den »**ST in TV/Radio/Presse**« und Informationen »**über den Seniorentreff**«.

Weitere hilfreiche Links unter »TV | Presse & Info« sind die aktuellen »Nachrichten«, die »Twitter-Timeline« des ST, die »Bahnauskunft«, die »Polizeiberatung«, ein Tool zum Ȇbersetzen« von Sprachen und das »Wissenschafts.TV«.

#### EMPFEHLUNGEN

EINKAUFEN IM ST WERBUNG FÜR ST FÜR WEBMASTER FÜR LESER & MITGLIEDER YOUTUBE-KANAL DES ST Unter dem nächsten Reiter im ST-Hauptmenü sind die »**Empfehlungen**« *vom* Seniorentreff und *für* den Seniorentreff untergebracht – zum Beispiel der ST-Aufklebershop.

Ganz unten befindet sich hier der sehenswerte »**YouTube-Kanal des Seniorentreffs**« mit allen Hilfefilmen und interessanten Werken der ST-FilmemacherInnen.

Wer shoppen gehen will, wählt **»Einkaufen im ST**«. Hier ist die Übersicht der verschiedenen **»Amazon-Partnershops«** im Seniorentreff aufgelistet. Es ist garantiert für jeden Geschmack etwas dabei. Das Sortiment und die Preise sind die gleichen wie bei Amazon. Da dem ST für das Betreiben der Partnershops eine Provision von ca. 5% gewährt wird, unterstützt Dein Einkauf den Seniorentreff in dieser Höhe.

Unterstützen kannst Du den ST auch und besonders, indem Du Werbung für ihn machst und andere Menschen durch Verteilen von **Flyern** und **Mund-zu-Mund-Propaganda** motivierst, auch mitzumachen. Je mehr Mitglieder der ST hat, desto mehr kann er für jeden Einzelnen leisten!

Infos zum kostenlosen Bestellen von »**ST-Flyern**« findest Du daher auch unter »**Werbung für ST**«. Ebenfalls kostenlos gibt es dort »**ST-Logos und Banner**« zum Download, die natürlich gerne auf Deiner externen Homepage mit einem entsprechenden Link platziert werden dürfen.

Wer eine externe Homepage hat und dort über das aktuelle Geschehen im ST informieren möchte, findet unter dem Link **»Für Webmaster**« das Script für den **»Twitter-Feed**« des Seniorentreffs. In diesem Fenster werden laufend die aktuellsten ST-Beiträge aufgelistet.

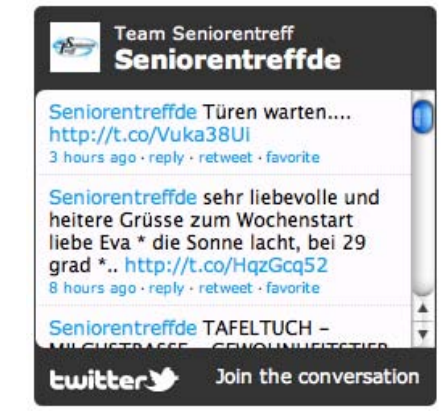

Hinter dem Link **»Für Leser und Mitglieder**« verbergen sich die Schnellzugänge zum Seniorentreff, die so genannten **»RSS-Feeds**«, die auch in der Kopfleiste verlinkt sind. Das Abonnement eines Feeds bewirkt, dass Du über die aktuellen Inhalte aus dem entsprechenden ST-Bereich stets zeitnah per E-Mail informiert wirst.

Zudem findest Du hier den Link, um dem **»ST bei Twitter**« zu folgen, sowie die Möglichkeit zum Download der **»ST-Symbolleiste**«, einer Erweiterung für Deinen Browser, die Dir diverse ST-Inhalte in einer Leiste mit **»Icons**« (Symbolen) direkt im Browserfenster zugänglich macht. Die Installation ist unkompliziert – probiere es einfach aus...

#### BÜCHER IM ST

BÜCHER VON ST-AUTOREN DEINE BIOGRAFIE BUCH-COACHING BESTSELLER LESETURM BIOGRAVISION Der Reiter **»Bücher im ST**« im Hauptmenü verweist auf verschiedene Angebote aus der schönen Welt der Bücher. Zunächst werden hier **»Bücher von ST-AutorInnen**« vorgestellt. Wenn auch Du Autorin

oder Autor bist, hast Du an dieser Stelle die Möglichkeit, Deine Werke dem Seniorentreff-Publikum vorzustellen.

Möchtest Du »**Deine Biografie**« aufschreiben, findest Du unter diesem Link den **Gallus Verlag**<sup>®</sup>, der Dein Vorhaben professionell und zu ermäßigten Preisen unterstützt.

Das **Buch-Coaching**« ist eine ebenfalls kostenpflichtige Dienstleistung, die Dir umfassende Hilfe bietet, um Dein eigenes Buch zu schreiben und zu veröffentlichen. Auch individuelle Schreibkurse können hier gebucht werden.

Unter der Rubrik **»Bestseller**« gelangst Du auf den Amazon-Partnershop. Dort sind die Werke und Empfehlungen der ST-Mitglieder zuoberst aufgeführt und erläutert.

Hinter dem »Leseturm« verbergen sich Buchempfehlungen von ST-Mitgliedern. Dem Leseturm angeschlossen ist das Board »Insel Aurora auf Senioria«. Du findest es in der Forenübersicht unter der Rubrik »Insel Senioria«. Auch der kostenpflichtige Dienst »**Biogravision**<sup>®</sup>« widmet sich dem Thema Biografie. Er bietet Dir Gelegenheit, persönliche Fotos, Briefe, Musik, Filmmaterial und andere Zeitdokumente in einem virtuellen, interaktiven Lebensbuch für die Betrachtung am Bildschirm zu erstellen.

UNTERHALTUNG GEHIRNJOGGING GRIPSGYMNASTIK SPIELE WORTSPIELE WITZE ST\_FUSSBALL SENIOREN\_KÜNSTLER HOROSKOP KINO UND MEHR WITZIGE VIDEOS Eine beliebte Rubrik im Seniorentreff ist die »**Unterhaltung**«. Ein Klick auf »**Gehirnjogging**« oder »**Gripsgymnastik**« führt Dich zu den ausgeklügelten Übungen. Unter »**Spiele**« klappt eine Auswahl an Spielen auf, die am Bildschirm gespielt werden können. Gönne Dir eine Auszeit mit Klassikern wie Tetris<sup>®</sup>, PacMan<sup>®</sup> & Co.

Der Link **»Wortspiele**« führt zum Board **»Wortspiele online**« im ST-Forum. Dort widmen sich viele ST-Mitglieder ausgiebig der Wortspielerei. Die Auswahl an Spielen ist geradezu unerschöpflich und täglich kommen neue hinzu...

»Bei uns kann man vom Boden essen - da findet man immer was.«

Unter der Rubrik **»Witze**« hast Du eine große Auswahl, um Dich trefflich zu amüsieren. Kennst Du selbst gute Witze, zögere nicht, sie an **»witze@seniorentreff.de**« einzusenden. d zu in- TAGESSCHAU Der unterste F

Die große ST-Tipprunde zur Fußball-Bundesliga und zu internationalen Turnieren findest Du unter »**ST-Fussball**«. Um der starken Konkurrenz Deine sachverständige Stirn bieten zu können, solltest Du darauf achten, bei den jeweiligen Tipprunden von Anfang an dabei zu sein...

Über »**Senioren-Künstler**« gelangst Du zu einer Mitgliedergruppe, die sich künstlerischen Aktivitäten widmet. Die Gruppe erfordert eine gesonderte Anmeldung. Wie das funktioniert und an wen Du Dich bei Interesse wenden kannst, ist gleich auf der Seite nachzulesen.

A-Z

Was steht in den Sternen? Unter der Rubrik »**Horoskop**« kannst Du Dein aktuelles Horoskop abfragen.

Der Link »Kino und mehr« führt in die »Lebensbereiche« auf die dortige Unterrubrik »Unterhaltung« – nicht zu verwechseln mit dem gleichnamigen Hauptmenüpunkt! Dort findest Du neben dem aktuellen TV-Programm Filmtrailer, einen Amazon-Partnershop für Filme und DVDs, das ST-Forum »Fernsehen & Film« sowie Angebote aus den Bereichen Musik, Bücher & Comics, Veranstaltungen und Events. Auch die »Zitate-Sammlungen« und »Karikatur des Tages« von Klaus Stuttmann sind hier untergebracht.

Das Feature »**Witzige Videos**« bietet eine immer neue Auswahl an lustigen Clips aus dem Seniorentreff.TV-Angebot. **TAGESSCHAU** Der unterste Reiter des Hauptmenüs ist die **»Tagesschau**«. Hier findest Du den Nachrichtenkanal von Seniorentreff.TV und stets die neuesten Meldungen aus der Tagesschau-Redaktion der ARD.

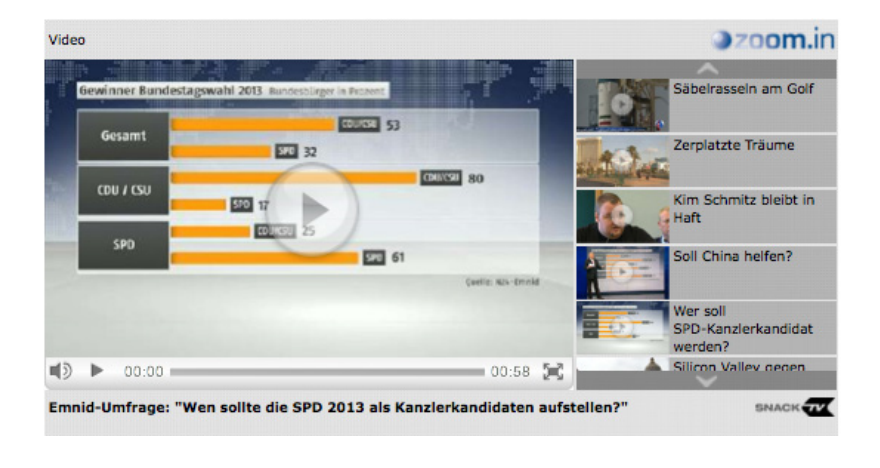

\* \* \*

Bis hierhin hast Du Dir nun eine Übersicht über die Angebote des Seniorentreffs erschlossen und die wichtigsten Bereiche kennen gelernt. Dabei ist Dir natürlich nicht entgangen, dass der Seniorentreff ein dynamisches Gebilde ist, das ständig weiterentwickelt wird. Auch wenn die Orientierung auf den ersten Blick nicht immer einfach erscheint, hat doch alles seine Ordnung. Du wirst sehen, dass Du Dich nach kurzer Zeit wie von selbst im ST zurecht findest.

## **Privatsphäre und Sicherheit**

### Sind meine privaten Daten geschützt? – Der sichere Auftritt im Seniorentreff

Sind meine Daten sicher? Diese Frage hat sich wohl jeder Nutzer des Internet schon einmal gestellt. Die Richtlinien für den Schutz Deiner personenbezogenen Daten sind in Deutschland im Bundesdatenschutzgesetz BDSG festgelegt, an das sich die Betreiber von Webseiten und Internetdiensten und natürlich auch der Seniorentreff verbindlich halten müssen.

Zum Schutz Deiner persönlichen Daten auf Seniorentreff. de werden die entsprechenden Sicherheitstechnologien und Verfahren für die Datensicherheit stets auf dem aktuellen Stand gehalten. Da vor kriminellen Handlungen jedoch niemals ein absoluter Schutz garantiert werden kann, ist es ratsam, mit sensiblen Daten vorsichtig umzugehen.

In sozialen Netzwerken ist die Angabe mancher persönlicher Daten durchaus gewollt, wenn es beispielsweise darum geht, alte Freunde wieder zu finden oder eigene Fotos und Texte mit anderen zu teilen. So kann die Angabe des realen Namens oder das Hochladen eines Profilbildes durchaus von Vorteil sein, um persönliche Kontakte zu knüpfen oder von anderen gefunden zu werden. Bei großen Communities wie zum Beispiel Google+ ist neben dem Profilbild auch die Angabe des realen Namens ausdrücklich erwünscht und üblich. Im Seniorentreff steht sie Dir frei. Du kannst selbst entscheiden, welche Angaben Du machen möchtest und wer diese zu Gesicht bekommen soll.

Wie bereits in Kapitel 2 beschrieben, benutzt Du dafür bei den Angaben in Deinem Profileditor die Funktionen "allen

zeigen / nur Freunden zeigen / keinem zeigen". Wie Du Dein Profil optimal auf Deine Bedürfnisse abstimmst, wird in der »**ST-Hilfe**« ausführlich erläutert.

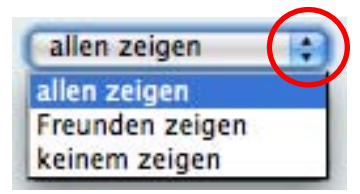

| Homepage:   | allen zeigen           | • |
|-------------|------------------------|---|
|             | allen zeigen           |   |
| (speichern) | nur Mitgliedern zeigen |   |
| speichern   |                        |   |

Natürlich sind auch Deine Beiträge in Diskussionen und Blogs des Seniorentreffs als persönliche Daten zu betrachten, die Deinem ST-Profil zugeordnet werden können. Es ist daher ratsam, das Internet nicht als anonymen Raum anzusehen, sondern Dich so zu verhalten, wie Du es auch auf offener Straße, in Gesellschaft oder im Büro tun würdest – denn: Im Internet bist Du inmitten der realen Gesellschaft!

**Wichtig:** Bedenke bitte, dass Deine Beiträge in Foren und Blogs weltweit gelesen werden können!

Als goldene Regel kann gelten: »**Stelle nur Angaben und Beiträge ins Netz, die Du auch persönlich verantworten kannst und möchtest.**« Wer sich daran hält und seine Profileinstellungen sorgfältig vornimmt, braucht keine Angst vor unliebsamen Überraschungen zu haben.

Alle wichtigen Aspekte zu Deiner Datensicherheit findest Du auch in den »**AGBs**« (Allgemeinen Geschäftsbedingungen) des Seniorentreffs ausführlich beschrieben, denen Du zustimmen musst, um Mitglied des ST werden zu können.

Mit dem Klick bei Deiner Registrierung auf den hier abgebildeten Button erkennst Du die Datenschutzbestimmungen und Sicherheitsstandards für Deinen ST-Auftritt an. Zusammen mit Deiner eigenen Vorsicht sollte dies genügend Schutz bieten, um Dich frei und sicher im ST zu bewegen.

ich habe die AGBs gelesen, erkenne sie an und möchte mich registrieren

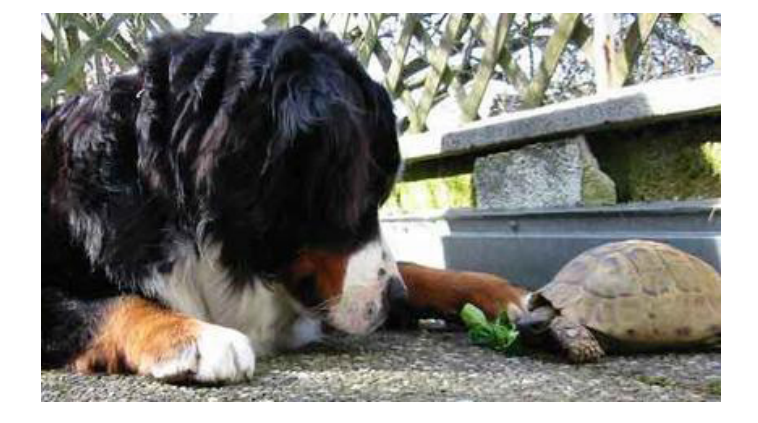

Videos | Hilfe |

Die Rechte, Gesetze und Sicherheit, auf die Du Dich berufen kannst, gelten natürlich auch für alle anderen. Da es im Internet enorm leicht ist, Bilder, Texte oder andere Inhalte mit wenigen Mausklicks zu kopieren und an anderer Stelle wieder einzustellen, rückt hier das **Urheberrecht** besonders in den Blick. Wer Inhalte verbreitet, an denen er keine Rechte besitzt, riskiert, kostenpflichtig abgemahnt zu werden.

Stelle daher nur Texte, Bilder, Videos und Inhalte ein, die von Dir stammen oder an denen Du die Rechte zur Veröffentlichung besitzt. Erlaubt ist auch das Verlinken auf andere Websites und selbstverständlich das Zitieren von Texten mit korrekter Quellenangabe. Weiter dürfen Inhalte, deren Einbinden ausdrücklich erlaubt ist, wie beispielsweise YouTube-Videos, verlinkt werden. Informiere Dich gegebenenfalls, wie die Rechtslage und die korrekte Vorgehensweise ist.

## Das Kommunizieren im Seniorentreff

## **Die Funktionen des Text-Editors**

Der Seniorentreff lebt von der Kommunikation. Eine Meinung zu haben, zu teilen und zu diskutieren – auf diesem Prinzip ist unsere Gesellschaft aufgebaut und von dieser Motivation speist sich auch das Forum im Seniorentreff.

Neben dem Diskutieren haben die Menschen eine Reihe weiterer Formen der Kommunikation entwickelt. Sie wollen auch plaudern, flirten, kommentieren, philosophieren, mit Worten spielen – und sie wollen sich durchaus gerne hin und wieder unter vier Augen austauschen.

Diesem Wunsch nach kommunikativer Vielfalt entspricht der Seniorentreff, indem er sechs verschiedene Kommunikationsformen zur Auswahl anbietet:

- Forum
- Live-Chat
- Privatnachrichten (PNs)
- Blogs & Galerien
- Gästebücher
- Kommentarfunktionen

Bis auf den Chat, der mit der in **Kapitel 2** beschriebenen Eingabezeile auskommt, wird für die Eingabe Deiner Beiträge und Inhalte stets ein so genannter **»Text-Editor**« verwendet.

Neben den Eingabefeldern, in denen Du Titel und Inhalt Deines Beitrags eingeben kannst, bietet der Text-Editor mit den »Formatierungs-Buttons« die Möglichkeit, Deinen Beitrag individuell zu formatieren. Auch verschiedene »Zusatzfunktionen« wie das Zitieren, Links oder Bilder einsetzen oder eine Email-Adresse einfügen bietet der Text-Editor an.

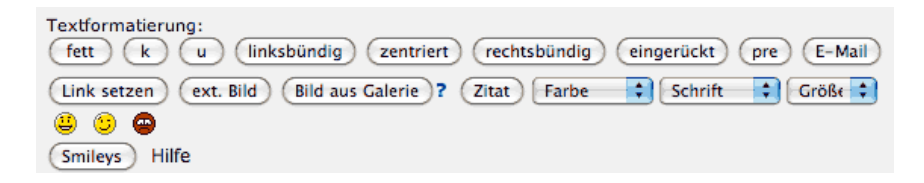

Die Klicks auf die Formatierungsbuttons bewirken, dass im Schreibfenster Formatierungszeichen in eckigen Klammern erscheinen. Der Cursor steht dann zwischen Anfangszeichen und Schlusszeichen der Formatierungsanweisungen, wird jetzt geschrieben, enthält der neue Text diese Formatierung. Es kann auch bereits getippter Text aktiviert werden. Durch Klick auf einen der Buttons wird der aktivierte Text von den Formatierungsanweisungen eingeschlossen.

A-Z

Es lohnt sich, das alles einfach auszuprobieren – kaputt gehen kann nichts dabei! Prüfe in Deinem Schreibfenster, ob der jeweils formatierte Text von den korrekten Formatierungszeichen eingeschlossen ist. Die Formatierungszeichen können auch manuell mit der Tastatur eingegeben werden. Überprüfe anschließend mit der **»Vorschau**« das Ergebnis und nehme wenn nötig neue Korrekturen vor.

Zu diesem Thema findest Du ausführliche Erläuterungen in der »**ST-Hilfe**«. Dorthin führt Dich auch der auf der Schaltfläche des Text-Editors vorhandenen Hilfe-Link.

**Tipp:** Bei umfangreicheren Beiträgen empfiehlt es sich, Deinen Text zunächst mit einem auf Deinem Computer fest installierten Textprogramm (zum Beispiel: »TextEdit«, »Notepad«, »Word« etc.) zu verfassen, ihn auf Deiner Festplatte zu **sichern** und von dort aus in den Text-Editor des Seniorentreffs zu **kopieren**. Mit dieser Methode kannst Du ausschließen, dass Dein Text zum Beispiel duch eine unerwartete Verbindungsunterbrechung verloren geht.

### Privatnachrichten & Gästebücher

»**Privatnachrichten**« und »**Gästebucheinträge**« dienen dem persönlichen Austausch der ST-Mitglieder untereinander. Dabei sind die Privatnachrichten absolut privat, während die Gästebücher weltweit lesbar sind.

Die »**Privatnachrichten**« (»**PNs**«) sind eine sichere und gleichzeitig die vertraulichste Art der Kommunikation zwischen Mitgliedern innerhalb des Seniorentreffs. Niemand, auch nicht der Webmaster, kann diese Privatnachrichten lesen, mit Ausnahme natürlich des Schreibers und des Empfängers der Nachricht.

Jedes Mitglied im ST erhält ein »Postfach« und kann »PNs« verschicken und empfangen. Sind im »Posteingang« neue Nachrichten für Dich angekommen, ist dies rechts in der Community-Spalte lesbar.

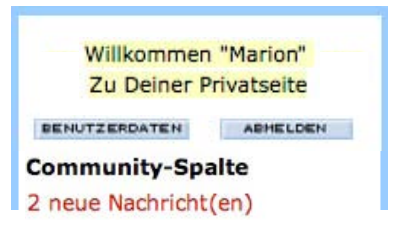

Möchtest Du einem Mitglied eine PN senden, rufst Du seine »**ST-Homepage**« über die »**Mitgliedersuche**« oder über eine Referenzierung seines Nicknames bei einem Beitrag oder in einer Liste wie der Anwesenheitsliste oder der Geburtstagsliste auf. Dort klickst Du auf »**Nachricht schreiben**« und schon erscheint der Text-Editor, mit dem Du Deine Nachricht verfassen, formatieren und absenden kannst.

Anhand der Symbole bei den Nachrichten in Deinem »**Posteingang**« und »**Postausgang**« siehst Du auf einen Blick, ob Du eine Nachricht schon beantwortet hast, oder ob Deine Nachricht vom Empfänger bereits gelesen wurde.

In Deinen Ordnern kannst Du Deine Nachrichten archivieren und löschen. Empfangene Nachrichten verbleiben 60 Tage in Deinem **»Posteingang**«, dann werden sie automatisch gelöscht. Willst Du das verhindern, verschiebe die betreffenden Nachrichten in Dein **»Archiv**«. Mehr zu den PNs erfährst Du hier in der **»ST- Hilfe**«.

Die alternative und weltweit öffentlich lesbare Möglichkeit, unter Mitgliedern individuelle Grüße auszutauschen, bieten die »**Gästebücher**«. Hier kann im Vorbeikommen ein freundliches Wort, ein Bild oder ein Sprüchlein hinterlassen werden – ein klassisches Gästebuch eben!

**Tipp:** Der Seniorentreff bietet übrigens eine kleine zusätzliche Kommunikationsform: den »**Sympathiepunkt**«! Ihn kannst Du beim Besuch auf der Homepage eines Mitglieds mit einem Klick vergeben. Er gilt als »freundliches Lächeln« im ST und wird auch als solches verstanden...

## Herzlichen Glückwunsch!

Du hast es geschafft und Dich komplett durch das kleine Handbuch gearbeitet. Danke für Deine Aufmerksamkeit!

Das Schöne ist: Das war erst der Aperitif – jetzt kommt das eigentliche Menü! Wähle aus dem üppigen Angebot, was Dir gerade schmeckt, Du hast die freie Auswahl!

Wenn Du möchtest, kannst Du Dir dieses Handbuch ausdrucken und während Deiner Streifzüge im Seniorentreff auf die Knie legen. Da Du jedoch die vielfältigen Hilfe-Funktionen und Angebote inzwischen kennst und zu nutzen weißt, wird auch diese Maßnahme bald überflüssig sein.

Je mehr Du Dich im Seniorentreff bewegst und umsiehst, desto leichter wird Dir bald die Teilnahme und das Mitgestalten am aktiven Geschehen von der Hand gehen.

## Die Community freut sich auf Dich und heißt Dich **herzlich Willkommen!**

### Dein Seniorentreff-Team

Margit

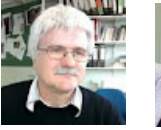

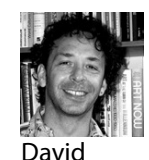

Karl

## **A-Z: Das kleine Glossar**

### Die wichtigsten Begriffe kurz erläutert

**Admin** = Kurzwort für Administrator (Benutzer mit erweiterten Rechten)

Amazon-Partnershop = Im ST integrierter Amazonshop Anklicken = Klick mit der rechten Maustaste auf einen Link Auflösung = Bildpunkte pro Länge (z.B. dots per inch = dpi)

Banner = Werbegrafik im Internet

**Blog** = Abkürzung für Weblog (Online-Tagebuch)

**Board** = Übersichtsseite zu einem Themenbereich im Forum

Browser = Programm zur Darstellung von Webseiten

Button = Grafisches Bedienelement mit Link

**Chat** = Elektronische Kommunikation in Echtzeit

**Chatraum** = Rahmen für einen Chat

**Community** = Gemeinschaft in einem sozialen Netzwerk

**Copyright** = Urheberrecht

**Download** = Übertragung von Daten aus dem Internet auf Deinen Computer **TIPP**: Die Begriffe sind entweder mit Seiten der ST-Hilfe, des Handbuchs, oder mit Wikipedia-Artikeln **verlinkt**. Wir danken Wikipedia für diesen Service.

**Eingabemaske** = Bildschirmformular **Erstanmeldung** = Die Registrierung im ST **Facebook** = Das weltweit größte soziale Netzwerk **Feature** = Merkmal, Detail eines Angebotes **Flyer** = Faltblatt zu Werbe- und Informationszwecken **Forum** = Marktplatz für Diskussionen **Gästebuch** = Platz zum Hinterlassen von Nachrichten **Google**+ = Das soziale Netzwerk von Google **Hardware** = Geräte und Technik eines Computersystems **Hilfevideo** = Video als Anleitung zu einem Sachverhalt **Homepage** = Website / Internetpräsenz **Icon** = Als Symbol gestalteter Link (auch Button) Kommentarfunktion = Option, Kommentare zu hinterlassen **Lebensbereiche** = Vielseitiges Ressort im Seniorentreff **Link** = Verknüpfung zu einer Internetadresse (URL) **Login** = Anmeldevorgang bei einem Computersystem

**Mailbox** = System zur Nachrichtenübermittlung per Email **Menü** = Grafisch dargestellte Auswahl an Links **Navigation** = Zurechtfinden in Computerprogrammen **Netzwerk** = Zusammenschluss von Benutzern **Nickname** = Benutzername / Pseudonym **Online** = Aktiv mit dem Internet oder einem anderen elektronischen System verbunden **Passwort** = Kennwort zur Authentifizierung **Portal** = Internetplattform für bestimmte Benutzer **Posting** = Beitrag in einem Webforum oder Blog **Privatnachricht** = Private Email zwischen ST-Mitgliedern **Privatseite** = Im ST integrierte Homepage eines Mitglieds **Profil** = Persönliche Informationen zu einem User **Profilbild** = Mit einem Benutzerprofil verknüpftes Bild **Profil-Editor** = Software zum Bearbeiten eines Profils **QR-Code** = (Quick Response) Vielseitig nutzbarer Code **Reales Treffen** = Zusammenkunft in der realen Welt **Reiter** = Unterpunkt eines Menüs **RSS-Feed** = Nachrichtenticker für Aktualisierungen

Schreibwerkstatt = Bereich zum Schreiben von Blogbeiträgen **Schaltfläche** = Grafisch gestalteter Link (Button) **Session** = Ununterbrochene Verbindung zu einem System **Software** = Computerprogramm oder -anwendung **Startseite** = Zentrale Einstiegsseite einer Internetpräsenz **Suchfeld** = Eingabefeld für eine Datenbanksuche **Sympathiepunkt** = Freundliche Geste im ST **Text-Editor** = Schreibprogramm zum Verfassen und Formatieren von Textbeiträgen **Thread** = Strang einer Forumsdiskussion **Toolbar** = Symbolleiste mit direkten Links zu ST-Inhalten **Topic** = Thema einer Forumsdiskussion **Twitter** = Weltweiter Nachrichtendienst für Kurznachrichten **Upload** = Datenübertragung von Deinem Computer ins www **User** = Benutzer eines Internetdienstes Webmaster = Administrator eines Webservers oder - dienstes **World Wide Web** = Über das Internet weltweit vernetztes System elektronischer Dokumente **YouTube** = Kostenloses Internet-Video-Portal

## Kontakt & Impressum

## Seniorentreff.de - das Portal für Senioren

Margit und Karl-Friedrich Fischbach Schlossweg 11 D-79249 Merzhausen

Martin Fischbach Witikonnerstr. 503 CH-8053 Zürich

David G. Rieder Kirchstr. 41 D-79100 Freiburg

Servicetelefon: (+49)-(0)761-403868 Email: redaktion@seniorentreff.de

www.seniorentreff.de

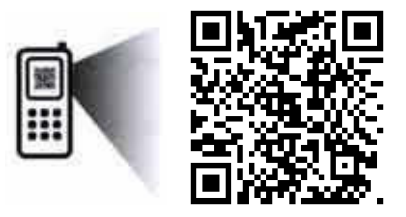

Der ST verbindet die digitale mit der realen Welt über die praktischen »**QR-Codes**«. (Quick Response)

Sie sind auf den meisten ausgedruckten Dokumenten des ST zu finden und verknüpfen stets mit der entsprechenden Seite im Internet.

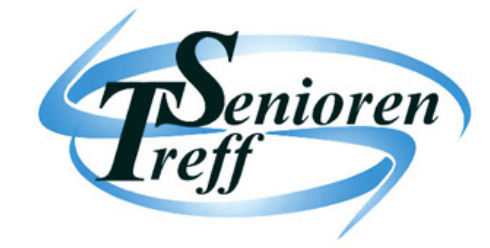

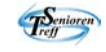